# Smartind

# SIO7050 EtherCAT 远程数字 IO 产品说明书 V1.4

深圳市智鼎自动化技术有限公司

www.smartind.cn

## 声明

本文档所涉及产品包含本公司知识产权,未经允许不可擅自复制使用,亦不可向任何第三方传播,因文档复制或泄露导致的任何机密泄露及经济损失,本公司将追究其法律责任。

本产品使用了 EtherCAT 技术, "EtherCAT® 是注册商标和专利技术, 由德国倍福自动化有限公司授权。"

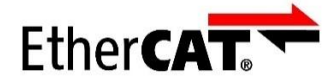

本产品已通过 CE 认证, 符合 EN55022 及 EN55024 标准。

# CE

深圳市智鼎自动化技术有限公司拥有对本文档的最终解释权。

## 版本说明

| 版本   | 日期         | 备注                                     |
|------|------------|----------------------------------------|
| V0.a | 2017.5.12  | Created                                |
| V1.0 | 2017.5.23  | 增加安装说明;增加编程指南;其他调整。                    |
| V1.1 | 2017.6.6   | 更新功能规格描述 (表1)                          |
|      |            | 1、修改功能规格细节(表1)说明;                      |
| V1.2 | 2018.1.11  | 2、增加输入滤波(5.3 节)、输出安全状态(5.4 节)功能说明;     |
|      |            | 3、其他细节修改;                              |
| V1.3 | 2019.8.9   | 增加文档目录标签                               |
| V1.4 | 2019.10.24 | 1、增加关联文档"SmartSys 编程手册-v1.1.pdf";      |
|      |            | 2、增加关联文档"SmartSys 软件安装及使用说明 v1.4.pdf"; |
|      |            | 2 统                                    |

3、统一文档板式,及其他校订;

#### 目录

| 版本说明                        | 2  |
|-----------------------------|----|
| 1. 产品概要                     | 4  |
| 2. 安装                       | 5  |
| 2.1. 壳体安装                   | 5  |
| 2.2. 产品尺寸                   | 5  |
| 2.3. 线缆及操作说明                | 6  |
| 3. 信号及接线                    | 7  |
| 3.1. 信号定义                   | 7  |
| <i>3.1.1. 电源输入:CN7</i>      | 7  |
| 3.1.2. 数字输入:CN1~CN4         | 7  |
| 3.1.3. 数字输出:CN5~CN6         | 8  |
| 3.1.4. EtherCAT 通讯:IN & OUT | 8  |
| 3.2. 接线说明                   | 9  |
| 4. 指示灯                      | 10 |
| 4.1. ETHERCAT 工作状态显示        |    |
| 4.2. 数字输入、数字输出状态显示          | 10 |
| 5. 开发及调试                    | 11 |
| 5.1. 使用 SMARTSYS 开发调试       | 11 |
| 5.2. 使用第三方 ETHERCAT 主站开发    |    |
| 5.2.1. EtherCAT 访问          |    |
| <i>5.2.2. 数字输入输出位映射</i>     |    |
| 5.2.3. 数字输入滤波时间设置           |    |
| 5.2.4. 通信中断数字输出安全状态设置       |    |

## 1. 产品概要

Sio7050 是一款符合 EtherCAT 标准的数字 IO 产品,支持分布式时钟和多站点级联,支持 48 点数字输入,32 点数字输出,电源接口及所有输入输出均带保护功能,是一个高性可靠性的网络型数字 IO 解决方案。

Sio7050 采用 24V(-15%~+20%) 直流供 电,可轻松接入用户电源系统。

通过对每一组数字输入的公共端子 (COM1, COM2)进行跳线短接,可以将不同组 的输入类型设置为 NPN 或者 PNP 型,以支持不 同类型的光电及机械开关,方便灵活。

数字输出类型为 NPN 型,每一个输出点最大 输出电流为 0.5A,且带有独立的保护功能,32 路 输出同时工作总电流可达 4A,兼顾安全的同时, 可适用于大多数继电器、电磁阀的应用场合。

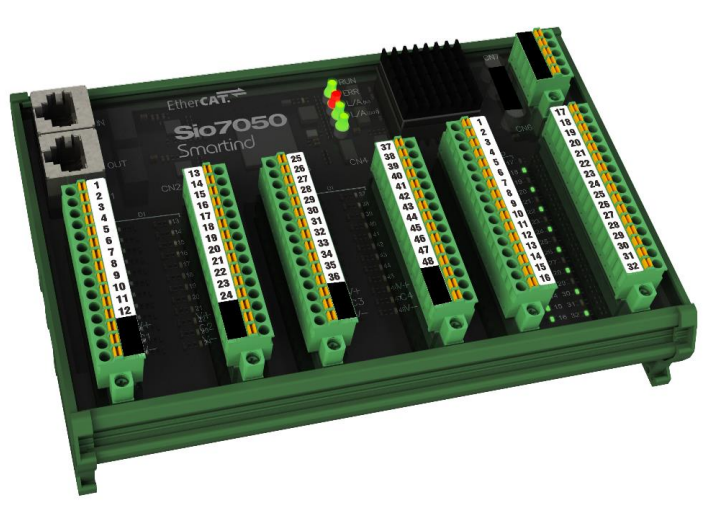

图 1、Sio7050 外观效果图

| Sio7050        | 数字输入                                                | 数字输出                                                              |  |  |  |
|----------------|-----------------------------------------------------|-------------------------------------------------------------------|--|--|--|
| 通道数            | 48                                                  | 32                                                                |  |  |  |
| 输入输出类型         | NPN 或 PNP, (通过公共端子选择)                               | NPN                                                               |  |  |  |
| 输入电流           | 6.5mA @ 24V DC                                      |                                                                   |  |  |  |
| 输入有效电压         | >15V/DC (输入信号与公共端子压差)                               |                                                                   |  |  |  |
| 输入无效电压         | <10V/DC (输入信号与公共端子压差)                               |                                                                   |  |  |  |
| 输入滤波           | 默认 3ms(可自定义 100us~64ms)                             |                                                                   |  |  |  |
| 输入输出开关时间       | $T_{\text{ON}} < 100 us, \ T_{\text{OFF}} < 100 us$ | $T_{\text{ON}} < 100 \text{us}, \ T_{\text{OFF}} < 100 \text{us}$ |  |  |  |
| 输出驱动电流         |                                                     | 0.5A /通道,4A 总电流                                                   |  |  |  |
| 输出负载类型         |                                                     | 阻性负载,感性负载,灯                                                       |  |  |  |
| 输出安全状态         |                                                     | 保持,不保持(可配置)                                                       |  |  |  |
| 保护功能           | 浪涌保护,静电保护                                           | 过压保护,短路保护,过温保护                                                    |  |  |  |
| "V+、V-"端子供电需求  | 350mA @ 24V DC,750mA 过流保护,非隔离,内部防反接                 |                                                                   |  |  |  |
| IO 状态指示灯       | LED 灯:亮或灭                                           |                                                                   |  |  |  |
| IO 接线方式        | 单线压接式,接线容量 1.5mm²,分组可拔插,插头螺丝紧固                      |                                                                   |  |  |  |
| IO 电气隔离        | 光耦隔离                                                |                                                                   |  |  |  |
| EtherCAT       | 支持 DC (250us, 500us, 1ms, 2ms, 4ms),支               | z持 PDO 访问和寄存器访问                                                   |  |  |  |
| 网络拓扑           | 链式,65535 个从站                                        |                                                                   |  |  |  |
| "24V、0V"端子供电需求 | 260mA @ 24V DC, 750mA 过流保护, 隔离                      | 离,内部防反接                                                           |  |  |  |
| 尺寸 (宽*高*长)     | 126x51x178 (mm)                                     |                                                                   |  |  |  |
| 安装方式           | DIN 导轨安装: 32mm C 型导轨, 35mm U                        | 型导轨                                                               |  |  |  |
| 重量             | 390 g                                               |                                                                   |  |  |  |
| 温度、湿度          | -5℃60℃,95%,无凝结                                      |                                                                   |  |  |  |
| 认证、测试          | CE EMC 认证;高低温测试                                     |                                                                   |  |  |  |

表 1、Sio7050 IO 模块功能规格

## 2. 安装

#### 2.1. 壳体安装

Sio7050 外壳采用宽度为 107mm 的通用 PCB 模组架,适用于 C 型 32mm DIN 导轨和 U 型 35mm DIN 导轨固 定方式,借助简单的工具即可轻松安装或拆卸。

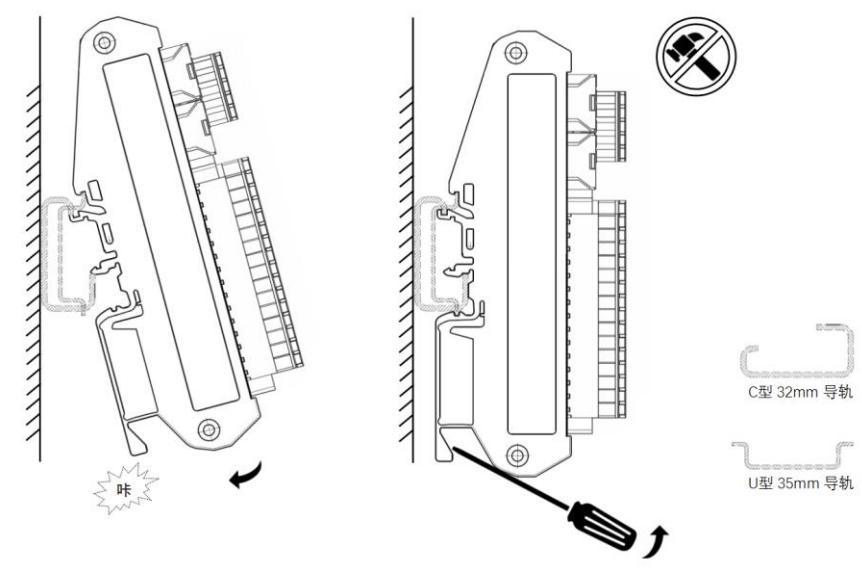

图 2、现场安装及拆卸方法:(1)按箭头方向安装;(2)用螺丝刀按图示方式拆卸

### 2.2. 产品尺寸

下图为产品的实际尺寸,单位为 mm。

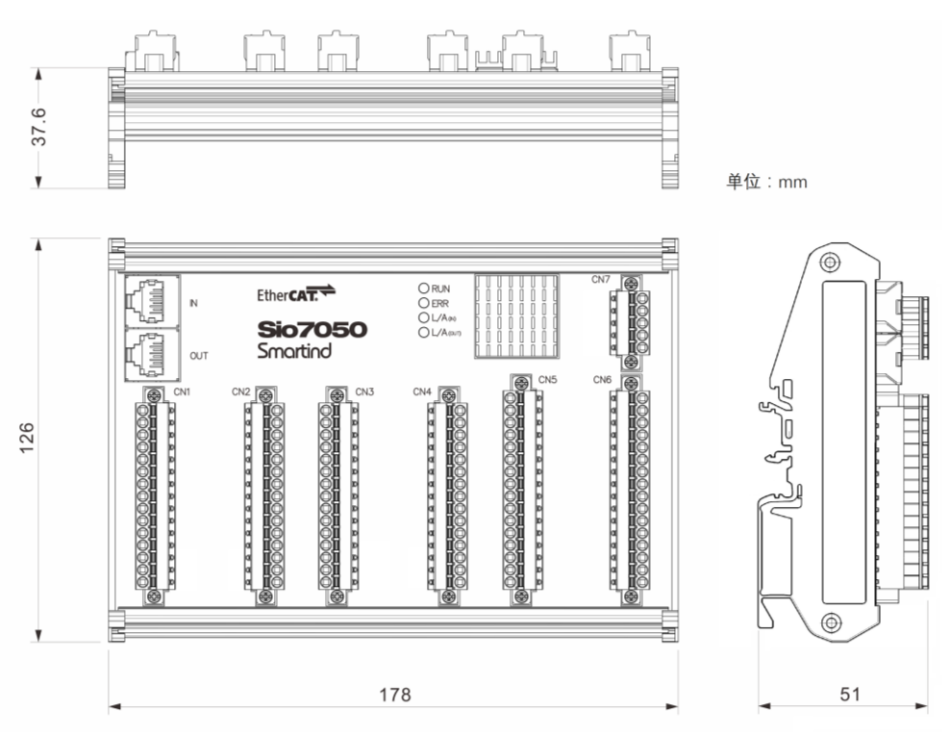

图 3、产品尺寸

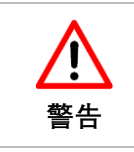

Sio7050 正面采用透明 PC 面板,使用时可以清楚地观察到各个指示灯的状态。面板不是产品的主要受力机构,有一定韧性,安装及使用过程中请勿撞击或用力按压面板。

#### 2.3. 线缆及操作说明

电源输入、数字输入、数字输出使用的均是压接式连接器,便于快速接线,连接器两头使用螺丝钉和插座固定。 EtherCAT 网络使用 RJ45 连接器。

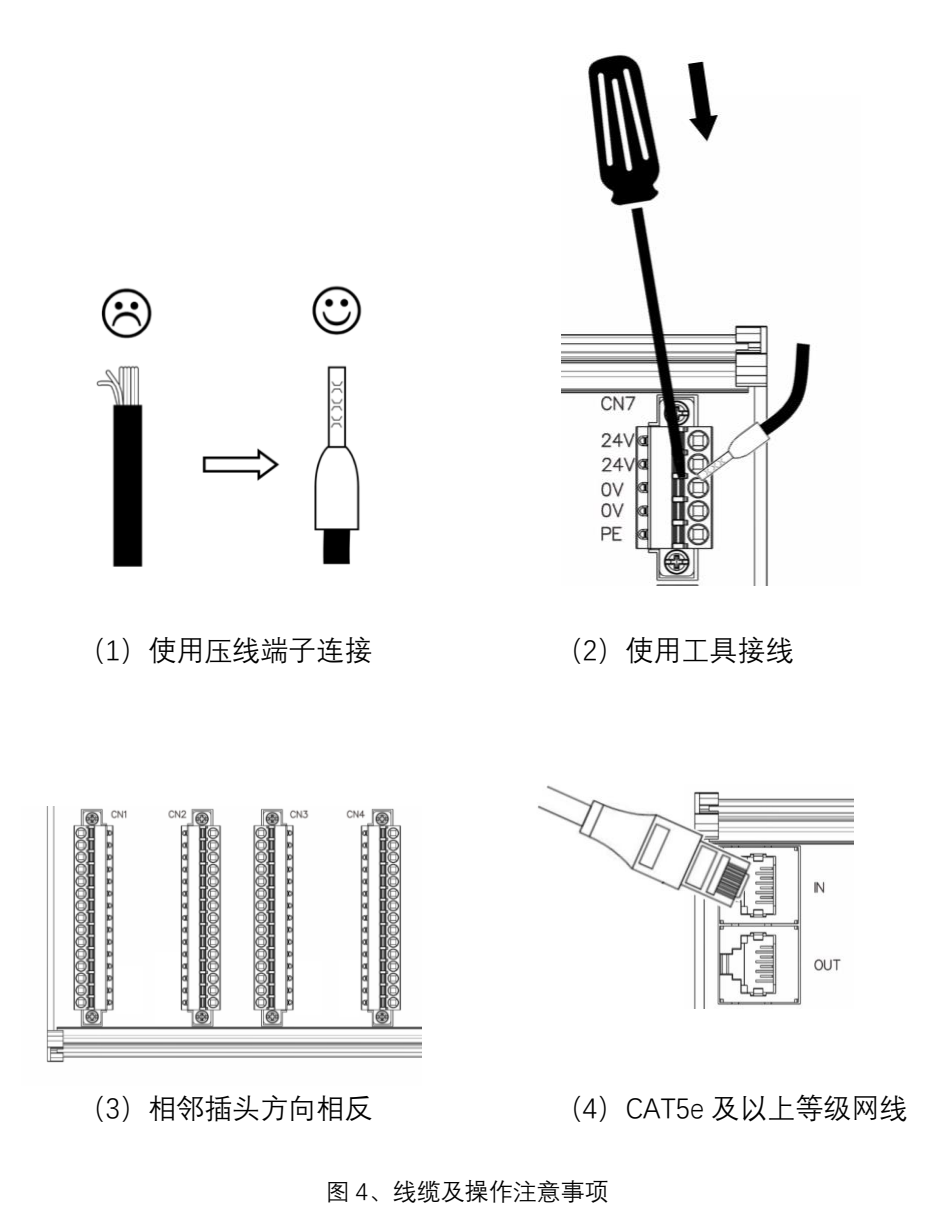

#### 注释:

- a. CN1~CN7 连接器各端子接线容量为 1.5mm<sup>2</sup>, 推荐使用压线端子, 不建议使用散线连接。
- b. 使用压线端子接线时,直接将端子插入接线孔即可,用螺丝刀下压端子弹片,即可取出端子。
- c. CN1~CN6,相邻连接器插头方向相反,使用时请勿插错。
- d. EtherCAT 通讯推荐使用 CAT5e 以上规格 SFTP 双绞网线。

## 3. 信号及接线

#### 3.1. 信号定义

连接器 CN1~CN6 的引脚均按照从上到下,从小到 大的顺序排列, CN7 为 5 pin 插头, CN1~CN4 为 15 pin 插头, CN5~CN6 为 16 pin 插头,各插头引脚定义见后 续说明。也可参考连接器标签。

各通数字输入输出均对应一个 LED 指示灯,指示灯编号和 IO 点编号一一对应。

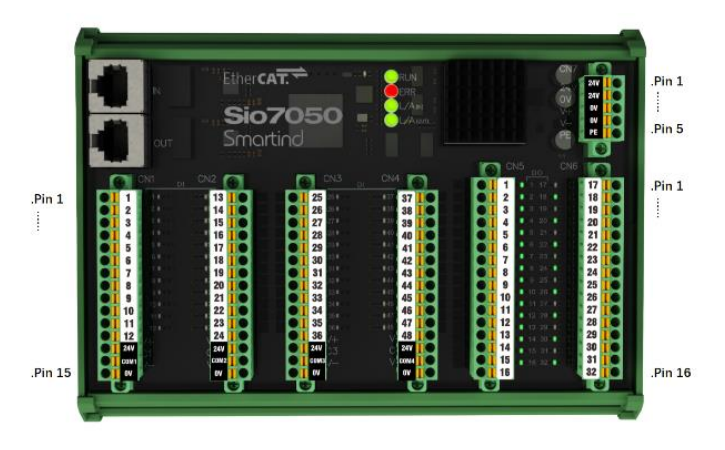

#### 3.1.1. 电源输入: CN7

| 连接器 | 引脚 | CN7 | 功能      | 示意图 |  |
|-----|----|-----|---------|-----|--|
|     | 1  | 24V | 24V 电源正 |     |  |
|     | 2  | 24V | 24V 电源正 |     |  |
| 信号  | 3  | 0V  | 24V 电源负 |     |  |
|     | 4  | 0V  | 24V 电源负 |     |  |
|     | 5  | PE  | 接大地     |     |  |

表 2、电源输入接口信号定义,对应连接器为 CN7

注: 当数字输出总电流大于 4A 小于 8A 时,可采用特殊接线方法支持,请联系客服获取支持。

#### 3.1.2. 数字输入: CN1~CN4

|  | 表 3、 | 数字输入接口信号定义, | 对应连接器为 | CN1~CN4 |
|--|------|-------------|--------|---------|
|--|------|-------------|--------|---------|

| 连接器 | 引脚 | CN1  | CN2  | CN3  | CN4  | 示意图 |
|-----|----|------|------|------|------|-----|
|     | 1  | DI1  | DI13 | DI25 | DI37 |     |
|     | 2  | DI2  | DI14 | DI26 | DI38 |     |
|     | 3  | DI3  | DI15 | DI27 | DI39 |     |
|     | 4  | D14  | DI16 | DI28 | DI40 |     |
|     | 5  | DI5  | DI17 | DI29 | DI41 |     |
|     | 6  | D16  | DI18 | DI30 | DI42 |     |
|     | 7  | DI7  | DI19 | DI31 | DI43 |     |
| 信号  | 8  | DI8  | DI20 | DI32 | DI44 |     |
|     | 9  | D19  | DI21 | DI33 | DI45 |     |
|     | 10 | DI10 | DI22 | DI34 | DI46 |     |
|     | 11 | DI11 | DI23 | DI35 | DI47 |     |
|     | 12 | DI12 | DI24 | DI36 | DI48 |     |
|     | 13 | 24V  | 24V  | 24V  | 24V  |     |
|     | 14 | COM1 | COM2 | COM3 | COM4 |     |
|     | 15 | 0V   | 0V   | 0V   | 0V   |     |

注: COM1~4 必须要跳线短接到 24V 或者 0V, 以适用于 NPN 型或 PNP 型输入, 否者数字输入不可用, 具体见接线说明。

### 3.1.3. 数字输出: CN5~CN6

| ÷   | 表 4、数字 | 输出接口信号定义, | 对应连接器为 | D CN5~CN6 |
|-----|--------|-----------|--------|-----------|
| 连接器 | 引脚     | CN1       | CN2    | 示意图       |
|     | 1      | DO1       | DO17   |           |
|     | 2      | DO2       | DO18   |           |
|     | 3      | DO3       | DO19   |           |
|     | 4      | DO4       | DO20   |           |
|     | 5      | DO5       | DO21   |           |
|     | 6      | DO6       | DO22   |           |
|     | 7      | DO7       | DO23   |           |
| 信号  | 8      | DO8       | DO24   |           |
|     | 9      | DO9       | DO25   |           |
|     | 10     | DO10      | DO26   |           |
|     | 11     | DO11      | DO27   |           |
|     | 12     | DO12      | DO28   |           |
|     | 13     | DO13      | DO29   |           |
|     | 14     | DO14      | DO30   |           |
|     | 15     | DO15      | DO31   |           |
|     | 16     | DO16      | DO32   |           |

#### 3.1.4. EtherCAT 通讯: IN & OUT

|            | 表  | 5、EtherCAT | 妾口引脚定义,IN | 和 OUT 接口定义相同 |     |
|------------|----|------------|-----------|--------------|-----|
| 连接器        | 引脚 | IN         | OUT       | 功能           | 示意图 |
|            | 1  | TD+        | TD+       | 信号发送+        |     |
|            | 2  | TD-        | TD-       | 信号发送-        |     |
|            | 3  | RD+        | RD+       | 信号接收+        |     |
| <i>上</i> 口 | 4  |            |           |              |     |
| 15         | 5  |            |           |              |     |
|            | 6  | RD-        | RD-       | 信号接收-        | -   |
|            | 7  |            |           |              |     |
|            | 8  |            |           |              |     |

EtherCAT 网络通讯基于符合 IEEE 802.3 标准的以太网协议,采用 RJ45 接口,通讯采用等级为 CAT5e 以上的网线,推荐使用双绞带屏蔽网线。Sio7050 的 EtherCAT 接口包含"IN"和"OUT",分别为输入和输出,IN 用于连接前一个从站模块或者主站,OUT 用于连接后一个从站模块,或者不接任何设备。

### 3.2. 接线说明

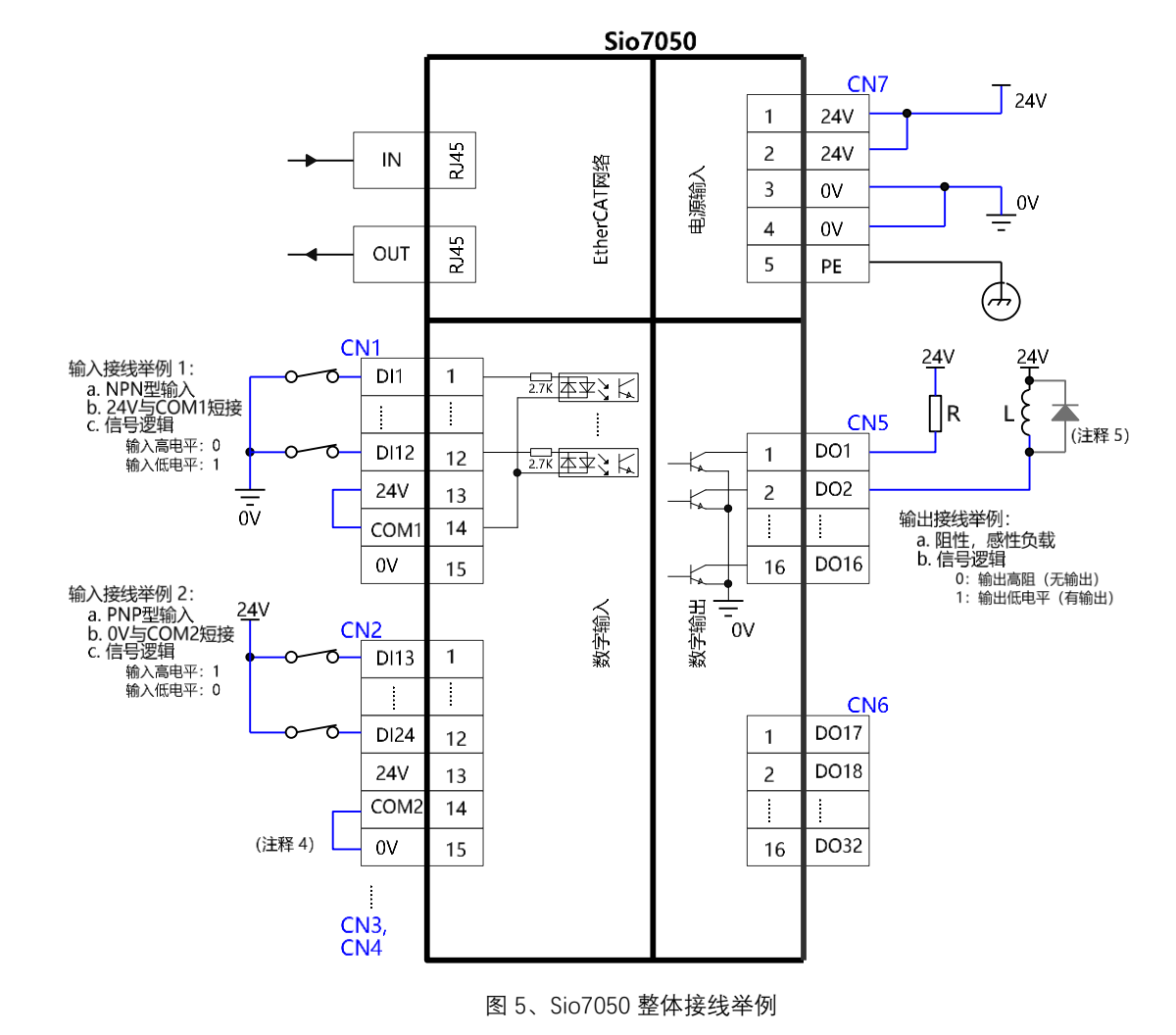

Sio7050的接线有四部分:电源输入、数字输入、数字输出、EtherCAT网络通讯,整体接线举例如下。

注:

- 1. CN7 的 24V、0V 端子为内部逻辑电路和外部 IO 供电输入端,使用 24V 直流电源供电。
- 2. 数字输入支持 NPN 型或 PNP 型输入,使用 NPN 型输入时,将公共端子(COM1, COM2, COM3, COM4) 短接到 24V。使用 PNP 型输入时,将公共端子短接到 0V,每一个公共端子仅对一组(每组 12 点输入)输入信号有效,对其他组无效。
- 3. 数字输出在驱动大功率感性负载时,请在电感两端并联续流二极管,所有输出点特性相同。
- 4. PE 端子用于接大地,可根据现场环境选择是否连接。

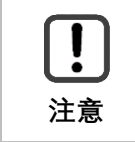

连接器 CN1~CN4 上各有一对 24V、0V 端子,该端子仅作为数字输入 信号的公共端子信号上拉或者下拉使用,请勿作为对外输出电源使用。

## 4. 指示灯

从 Sio7050 整体外观上可以看到, 模块包括多个 LED 指示灯, 用于显示模块不同的工作状态。LED 灯主要包含: EtherCAT 工作状态显示、数字输入数字输出状态显示。

#### 4.1. EtherCAT 工作状态显示

EtherCAT 网络通讯包含四个 LED 指示灯,分别用于指示网络连接状态和 EtherCAT 状态机,具体如下。

| 指示灯      | 功能                  | 指示灯状态  | 状态说明                | 备注                 |
|----------|---------------------|--------|---------------------|--------------------|
|          | 法行地子                | 常灭     | 设备工作在 INIT 状态       | 指示灯状态说明:           |
| DUN      | 运1J1日小<br>(EthorCAT | 慢速闪烁   | 设备工作在 PRE-OP 状态     | 1、 慢速闪烁: 指示灯点亮     |
| KUN      | (LunerCAT           | 单次闪烁   | 设备工作在 SAFE-OP 状态    | 200ms 后再熄灭 200ms,  |
|          | (大念机)               | 常亮     | 设备工作在 OP 状态         | 以 2.5Hz 频率交替进行;    |
|          |                     | 常灭     | 没有错误                | 2、 快速闪烁:指示灯点亮      |
|          |                     | 慢速闪烁   | 无效配置                | 50ms 后再熄灭 50ms,以   |
| ERR 错误指示 | 单次闪烁                | 本地错误   | 10Hz 频率交替进行;        |                    |
|          |                     | 双次闪烁   | 看门狗超时               | 3、 单次闪烁: 指示灯点亮     |
|          |                     | 常亮     | 应用层控制器错误            | 200ms 后熄灭 1s, 并且周  |
|          |                     | 常灭     | 没有网络连接              | 期交替进行;             |
| L/A(IN)  | 连接指示                | 快速闪烁   | 网络有连接,处于活跃状态        | 4、 双次闪烁: 指示灯点亮     |
|          |                     | 常亮     | 常亮    网络有链接,处于非活跃状态 | 200ms 后熄灭 200ms, 再 |
|          | 常灭                  | 没有网络连接 | 点亮 200ms 后熄灭 1s,    |                    |
| L/A(OUT) | 连接指示                | 快速闪烁   | 网络有连接,处于活跃状态        | 并且周期交替进行。          |
|          |                     | 常亮     | 网络有链接,处于非活跃状态       |                    |

#### 表 6、EtherCAT 状态指示灯说明

#### 4.2. 数字输入、数字输出状态显示

每一个数字输入、数字输出点均有对应的 LED 指示灯,点亮时为绿色,以显示 IO 当前状态。 表 7、数字输入输出状态指示灯说明

| 指示灯       | 指示灯状态 | 输入或输出状态说明 |
|-----------|-------|-----------|
| DI1~DI48, | 亮     | 有效        |
| DO1~DO32  | 灭     | 无效        |

## 5. 开发及调试

#### 5.1. 使用 SmartSys 开发调试

SIO7050 是一个基于 EtherCAT 工业网络的数字 IO 从站模块,可以使用智鼎的 SmartSys Manager (**5**) 界面 软件进行调试,参考**"SmartSys 软件安装及使用说明 v1.4.pdf**"文档。

SmartSys 是智鼎提供的基于 c 语言的编程开发平台,用户可以在 Windows 下对 SIO 从站设备进行开发。详细 方法可参考"SmartSys 编程手册-v1.1.pdf"。

#### 5.2. 使用第三方 EtherCAT 主站开发

#### 5.2.1. EtherCAT 访问

Sio7050 是一个标准 EtherCAT 从站模块,支持 PDO 访问,和寄存器访问。用户可以通过 PDO 访问输入输出 对应的 OD,OD(对象字典)请参考配套 ESI 文件。ESI (EtherCAT Slave Information)文件即是设备描述文件, 文件格式为 xml。使用不同 EtherCAT 主站控制从站设备时,均需要给主站安装设备描述文件,来生成相应配置信 息。xml 文件的安装及使用方法,可参考不同主站使用说明,也可联系技术支持获取帮助。

xml 文件包含了 3 个数字输入通道, 2 个数字输出通道的对应 OD (object dictionary, 对象字典), 每个通道 包含 16 点输入或输出。用户可以直接对输入或输出进行读写操作。PDO 及对象字典索引如下表:

| PDO<br>类型 | 索引<br>(Index) | 子索引<br>(Subindex) | 名称<br>(Name)     | 说明       | 数据类型 | 读写 | 默认值    |
|-----------|---------------|-------------------|------------------|----------|------|----|--------|
| DyDdo     | 0x7000        | 1                 | Output Channel 1 | 数字输出通道1  | UINT | RW | 0x0000 |
| KXPUU     | 0x7010        | 1                 | Output Channel 2 | 数字输出通道 2 | UINT | RW | 0x0000 |
|           | 0x6000        | 1                 | Input Channel 1  | 数字输入通道1  | UINT | RW | 0x0000 |
| TxPdo     | 0x6010        | 1                 | Input Channel 2  | 数字输入通道 2 | UINT | RW | 0x0000 |
|           | 0x6020        | 1                 | Input Channel 3  | 数字输入通道3  | UINT | RW | 0x0000 |

#### 5.2.2. 数字输入输出位映射

#### 输入输出每个通道均为 16 bit:

输入对应 bit 为 1,代表输入有效,0代表无效; 输出对应 bit 写 1,代表输出有效,0代表无效;

数字输入输出硬件通道和位映射关系如下:

| 名称               | 位映射          | 硬件通道       |
|------------------|--------------|------------|
| Output Channel 1 | bit0 ~ bit15 | DO1 ~ DO16 |

#### Smartind

| Output Channel 2 | bit0 ~ bit15 | DO17 ~ DO32 |
|------------------|--------------|-------------|
| Input Channel 1  | bit0 ~ bit15 | DI1 ~ DI16  |
| Input Channel 2  | bit0 ~ bit15 | DI17 ~ DI32 |
| Input Channel 3  | bit0 ~ bit15 | DI33 ~ DI48 |

#### 5.2.3. 数字输入滤波时间设置

工业现场应用中,不同的机械开关(比如急停按键)和光电开关(用于位置信号触发)的开关时间是不同 的,有些需要快速响应,有些需要对信号长时间滤波以获得稳定的输入信号。Sio7050数字输入的滤波时间默认为 3ms,可根据用户需要,自定义为100us~64ms。自定义设置支持在线和离线两种方式。对于在线设置的方式,需 要主站控制器支持 EtherCAT 寄存器访问功能,通过 EtherCAT 直接配置寄存器。寄存器列表如下:

| register            | addr   | bit | value (default) | 含义       | 说明                                     |
|---------------------|--------|-----|-----------------|----------|----------------------------------------|
|                     |        | 0   | 0               | 250us    | 寄存器 0x0f20 的 bit 0 仅且同时对 DI1~DI12 有效,  |
| 滤波周期<br>FilterClock | 0x0f20 | 1   | 0               | 250us    | 寄存器 0x0f20 的 bit 1 仅且同时对 DI13~DI24 有效, |
|                     |        | 2   | 0               | 250us    | 寄存器 0x0f20 的 bit 2 仅且同时对 DI25~DI36 有效, |
|                     |        | 3   | 0               | 250us    | 寄存器 0x0f20 的 bit 3 仅且同时对 DI37~DI48 有效, |
|                     |        | 4~7 | х               | х        |                                        |
|                     | 0x0f30 | х   | 0x0c            | 12 (十进制) | 寄存器 0x0f30 仅且同时对 DI1~DI12 有效           |
| 滤波计数                | 0x0f31 | х   | 0x0c            | 12 (十进制) | 寄存器 0x0f31 仅且同时对 DI13~DI24 有效          |
| FilterCounter       | 0x0f32 | х   | 0x0c            | 12 (十进制) | 寄存器 0x0f32 仅且同时对 DI25~DI36 有效          |
|                     | 0x0f33 | х   | 0x0c            | 12 (十进制) | 寄存器 0x0f33 仅且同时对 DI37~DI48 有效          |

滤波时间计算方法为:

滤波时间 = 滤波周期 \* 滤波计数

vaule:

= 0, 滤波周期为 250us, 滤波计数允许范围为 3~255(十进制)

= 1, 滤波周期为 1us, 滤波计数允许范围为 100~255(十进制)

例如, 若 0x0f20 = 0x02,

0x0f30 = 0x0c, 0x0f31 = 0xc8, 则: 对于 DI1 ~ DI12, 滤波时间 = 250us \* 12 (0x0c) = 3000us 对于 DI13~DI24, 滤波时间 = 1us \* 200 (0xc8) = 200us

如果用户主站控制器不支持 EtherCAT 寄存访问的功能,可以使用智鼎的离线配置工具,将以上参数写入到 Sio7050 的 Flash 存储器中,该参数断电可保存,具体使用方法请联系技术支持。

#### 5.2.4. 通信中断数字输出安全状态设置

通信受到严重干扰,网络前续设备工作异常,网线连接断开等情况,有导致 EtherCAT 通信中断的风险,通信 中断在工业现场无法绝对避免,设备和工件的安全是控制系统需要考虑的重要环节。在通信中断时,Sio7050 的数 字输出可以根据预先设置输出对应安全状态。该设置支持在线和离线两种方式。对于在线设置的方式,需要主站 控制器支持 EtherCAT 寄存器访问功能,通过 EtherCAT 直接配置寄存器。寄存器列表如下:

| register         | addr           | bit | value (default) | 含义  | 说明 说明                                   |
|------------------|----------------|-----|-----------------|-----|-----------------------------------------|
|                  | 0x0f10<br>安全状态 | 0   | 0               | 不保持 |                                         |
|                  |                | 1   | 0               | 不保持 | 寄存器 0x0f10 的 bit0~bit15 与 DO1~DO16 依次对  |
|                  |                |     | 0               | 不保持 | 应,每一个比特对应一个数字输出点                        |
| 安全状态             |                | 15  | 0               | 不保持 |                                         |
| Safety<br>0x0f12 |                | 0   | 0               | 不保持 |                                         |
|                  | 0x0f12         | 1   | 0               | 不保持 | 寄存器 0x0f12 的 bit0~bit15 与 DO17~DO32 依次对 |
|                  |                |     | 0               | 不保持 | 应,每一个比特对应一个数字输出点                        |
|                  |                | 15  | 0               | 不保持 |                                         |

vaule:

= 0, 输出不保持, 通信中断时对应 DO 输出 0 (无输出), 且在通信重新恢复前一直输出 0;

= 1, 输出保持, 通信中断时对应 DO 输出无变化, 且在通信重新恢复前一直保持不变;

当通信重新恢复之后,数字输出不再输出安全状态,而是根据主站控制器的输出指令,输出对应状态。

如果用户主站控制器不支持 EtherCAT 寄存访问的功能,可以使用智鼎的离线配置工具,将以上参数写入到 Sio7050 的 Flash 存储器中,该参数断电可保存,具体使用方法请联系技术支持。

深圳市宝安区新安街道兴东社区隆昌路 10 号美生创谷慧谷楼 502, 518133 400-900-3318 www.smartind.cn biz@smartind.cn

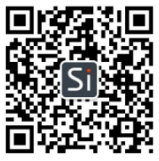

Your Shortcut to Smart Industry